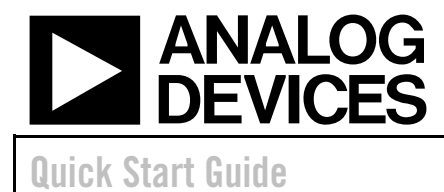

# **ADF702X Development Platform**

ADF702X

# ADF702X Development Platform Quick Start Guide

March 2005 Revision 1.0

Rev. 1.0

Information furnished by Analog Devices is believed to be accurate and reliable. However, no responsibility is assumed by Analog Devices for its use, nor for any infringements of patents or other rights of third parties that may result from its use. Specifications subject to change without notice. No license is granted by implication or otherwise under any patent or patent rights of Analog Devices. Trademarks and registered trademarks are the property of their respective owners.

One Technology Way, P.O. Box 9106, Norwood, MA 02062-9106, U.S.A. Tel: 781.329.4700 www.analog.com Fax: 781.326.8703 © 2005 Analog Devices, Inc. All rights reserved

# **Revision History**

| Version | Date    | Description                 |
|---------|---------|-----------------------------|
| 1.0     | 22/3/05 | First Release: Revision 1.0 |
|         |         |                             |
|         |         |                             |

# **Contents**

| R | EVISION HISTORY                                           | 2   |
|---|-----------------------------------------------------------|-----|
| 1 | INTRODUCTION                                              | 4   |
|   |                                                           | 4   |
|   | 1.1 FEATURES                                              | 4   |
|   | 1.2 WHAT SINCLUDEDS                                       | 4   |
|   | 1.3 HOW IT WORKS                                          | 5   |
|   | 1.3.1 The ADISMLINK Protocol                              | 5   |
|   | 1.3.2 The Hardware                                        | 6   |
|   | 1.3.3 The Software                                        | 6   |
| 2 | DEVELOPMENT KIT SETUP                                     | 8   |
|   | 2.1 CD CONTENTS                                           | 8   |
|   | 2.2 INSTALLING THE USB DRIVER                             | 8   |
| 3 | ADF7020DEMO.EXE                                           | 9   |
|   | 3.1 Starting ADF7020Demo.exe                              | 9   |
|   | 3.2 The GUI                                               | .10 |
|   | 3.2.1 Main GUI                                            | 10  |
|   | 3.2.1.1 EEPROM Editor                                     | .11 |
|   | 3.2.1.2 Transmit Data                                     | .11 |
|   | 3.2.1.3 Log Window                                        | .11 |
|   | 3.2.1.4 Edit Protocol Configuration                       | .11 |
|   | 3.2.2 Protocol Configuration                              | 12  |
|   | 3.2.2.1 Load/Save Configuration                           | .12 |
|   | 3.2.2.2 Receive Register Settings                         | .13 |
|   | 3.2.2.3 Transmit Register Settings                        | .13 |
|   | 3.2.2.4 PHY Configuration                                 | .13 |
|   | 3.2.2.5 MAC Configuration                                 | .14 |
|   | 2.2 DINDUNG A DING                                        | 14  |
|   | 2.2.1 DDC                                                 | .14 |
|   | 3.3.1  KPC                                                | 14  |
|   | 3.3.2 Ena Point Demos                                     | 14  |
|   | 3.3.3 Base Unit Demos                                     | 15  |
|   | 3.3.4 Procedure for setting up a demo                     | 15  |
|   | 3.3.5 Log Window Structure                                | 16  |
|   | 3.3.6 Sample Demo Windows                                 | 17  |
|   | 3.4 WHAT THE DEVELOPMENT BOARD LEDS MEAN                  | .18 |
| 4 | ADF7020REGISTERS.EXE                                      | .20 |
|   | 4.1 USING ADF7020REGISTERS.EXE                            | .20 |
|   | 4.2 The GUI                                               | .20 |
| 5 | USING THE APPLICATION SOFTWARE WITH OTHER ADF702X MODULES | .22 |
|   | 5.1 ADF7020Demo.exe with another ADF702X Module           | .22 |

# 1 Introduction

The ADF702X Development Platform provides the hardware and software to demonstrate, evaluate and develop a low power, low data rate, wireless network using any of the ADF702X ISM band transceivers.

The platform provides over-the-air communication protocols (ADismLINK) intended for use in the license-free ISM bands and adheres to the regulations specified by ETSI (433MHz & 868MHz) and the frequency hopping requirements of FCC 15.247 (902-928MHz).

The platform allows straightforward yet comprehensive configuration of the physical (PHY) and Media Access Control (MAC) layers of the ADismLINK protocol using the provided application software. This allows the user to investigate the trade-offs in the protocol performance and also modify the protocol to suit their application.

This document is intended as a quick start guide to using the ADF702X Development Kit. The document will explain how to set up the kit, the application software and the demonstration networks. It is anticipated that the user will study the *User Manual* and *Air Interface Protocol* documents for a more thorough understanding of the Development Kit.

### 1.1 Features

- ADismLINK: ETSI 868/433MHz protocol and FCC 902-928MHz Frequency Hopping protocol.
- PHY and MAC layers highly configurable in application software.
- Star Network Topology, 1 Base Unit & up to 255 End Points.
- Low power, duty cycled protocol intended mainly for wireless sensor, telemetry and alarm applications.
- Data rates of up to 55kbps.
- Application software provided to allow easy evaluation and development.
- Restricted source code of ADismLINK provided to allow user specific applications to be developed.<sup>1</sup>
- Detailed documentation explaining the hardware, software and protocol.

# 1.2 What's included?

The ADF02X development kit comes with the following:

- 1 x Development Kit mother board (EVAL-ADF70XXMB2) with pre-programmed ADismLINK
- 3.6V Lithium battery
- USB cable

<sup>&</sup>lt;sup>1</sup>No responsibility is assumed by Analog Devices for this restricted source code's use. The code is not intended for use in any end application and is specifically intended for user evaluation/development. For further information on source code development contact Analog Devices or our third party developer, Plextek Ltd, U.K..

- Serial Port Cable
- Demo/Evaluation Software (ADF7020Demo.exe & ADF7020Registers.exe)
- Application development code (restricted source code)
- Documentation

#### The following is also necessary for a working demo and is available separately:

• 1 x ADF702X RF Daughter Board (e.g. the EVAL-ADF7020DB1 for 915MHz, the EVAL-ADF7020DB2 for 868MHz or the EVAL-ADF7020DB3 for 433MHz)

For a full working network with 1 Base Unit and 2 End Points the following is required:

- 3 x ADF702X Development Kits
- 3 x ADF702X RF daughter card (e.g. EVAL- ADF7020DB2)

### **1.3 How it Works**

#### 1.3.1 The ADismLINK Protocol

The network topology is a star configuration, as shown in Figure 1. One unit acts as a master unit, usually referred to as a Base Unit (BS), and all other units are termed End Points (EP). The Base Unit and End Points are identical in terms of hardware and software.

All communication is between EPs and the BS. It is intended that each EP will operate independent of a PC, powered from a battery and the BS will be connected to a PC to allow logging of received data. However EPs can also be connected to a PC to log the transmission success/failure and received data (from the BS). The BS must be able to hear each EP, but each EP doesn't necessarily have to hear one another.

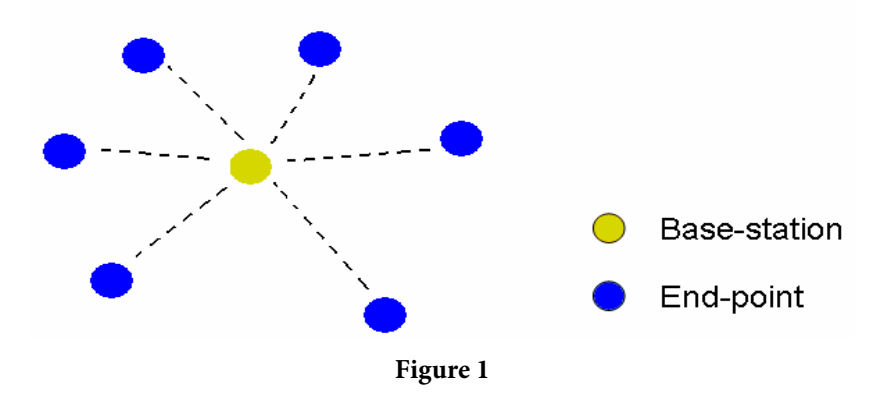

The ETSI specific protocol uses non-slotted, non-persistent Carrier Sense Multiple Access with Collision Avoidance (CSMA-CA). The ETSI bands are duty cycled limited to 10% or less so each EP powers up at regular intervals to transmit data (e.g. temperature reading). An in-built duty cycle monitor can be used to monitor the transmit duty cycle. In-between transmissions the EP goes in to a sleep mode. The BS, which is connected to a PC, is always listening for an EP transmission. The EP listens to the channel before transmitting, thereby

avoiding collisions. If the channel is assumed clear then the EP begins transmission of the data.

The non-slotted aspect of the protocol means that EPs can transmit as soon as they have data, subject to first performing a Clear Channel Assessment (CCA). This also ensures no synchronisation is required. The number of times this back-off can occur is limited, hence the non-persistent nature of the protocol.

The FCC Frequency Hopping (FH) protocol is intended to operate under FCC 15.247 in the 902-928MHz band. The FH protocol uses 128 hop frequencies with a slot rate of 0.375 seconds. The FH protocol is built on top of the CSMA-CA protocol meaning that the same CCA and collision avoidance features are used in the FH protocol.

#### 1.3.2 The Hardware

The EVAL-ADF70XX-MB2 controller board is the hardware that ships with the ADF702X Development Kit. The board consists of a Cypress USB controller, an ADuC847 microconverter, power management, various interfaces and an RTD. The ADismLINK protocol runs on the ADuC847 microconverter. The RF module (ADF7020 evaluation board) connects to this controller board and is available separately. The block level diagram of the hardware is shown in Figure 2.

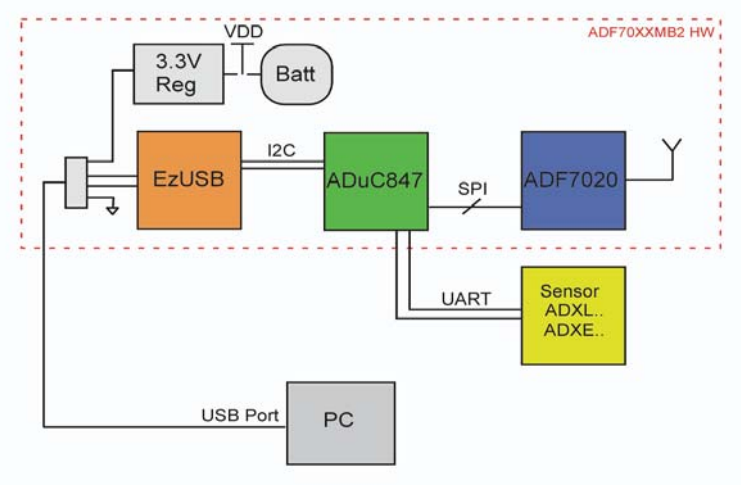

Figure 2

#### 1.3.3 The Software

The development kit provides two software applications for evaluation and development purposes.

#### 1. ADF7020Demo

This application, written in Visual C++, is used to configure the network. Selection of both the ETSI or FCC protocol and whether a unit is a BS or EP is allowed. The PHY and MAC layers of each protocol are largely configurable within the application. The various demonstrations provided with the kit can also be setup (e.g. temperature sensor network, range testing).

#### 2. ADF7020Registers

This application, also written in C++, is intended for low level configuration of the ADF7020 parameters and register programming. The application can be used in conjunction with ADF7020Demo to provide effortless protocol/RF configurability and development.

#### 3. Source Code

A restricted version of the ADismLINK embedded source code is provided allowing user specific applications to be easily developed on top of the existing PHY and MAC layers. The Keil C51 compiler is required for using this code. For assistance/information on developing user specific applications or using the restricted source code with another compiler, contact our RF & Wireless Components Group or alternatively contact our Third Party Software Developer, Plextek Ltd., in the UK (http://www.plextek.com).

# 2 Development Kit Setup

## 2.1 CD Contents

As an install procedure is currently not used, the contents of the CD should be copied to a folder on the host PC before any setup of the kit is carried out.

## 2.2 Installing the USB Driver

The files required to install the USB driver are:

- CyUSB.sys the Cypress generic USB driver
- ADF7020DK.inf the setup information file
- 7DD01xxx.spt the EZ-USB firmware (the last three digits of the filename represent the version)

These files are located in the folder *USB driver* which should have been copied to the host PC. Make sure these files are available ON THE PC, before plugging the board in for the first time.

The development board can be connected to the PC using one of the provided USB cables. At this stage refer to the document entitled *"Installing the USB driver"*, which is included in the documentation folder on the CD.

# 3 ADF7020Demo.exe

This application is used to select, configure and test the protocol. It allows the user to select either the ETSI duty cycled protocol or the FCC frequency hopping protocol. All important protocol parameters (PHY and MAC layers) can then be edited (e.g. number of end points, max payload data) within the software. Several demos are also provided including a temperature sensor demo and a range-testing demo. These demos allow the user to see the effect of changing the protocol parameters on the network performance.

The current version of this application is available on the Analog Devices Web Page. The full application name is **ADF7020Demo\_VerX.exe**, where the X is the current version number.

### 3.1 Starting ADF7020Demo.exe

Before the application is started the development board should be connected to the PC via the provided USB cable (**ensure switch S2 is selected to ON**). If the USB driver has already been installed (Section 2) the driver should load automatically once the board has been connected. If the USB driver hasn't been installed then refer to Section 2.

Run ADF7020Demo.exe from the PC by double clicking on it. Ensure that AdiMACDLL.dll and DhUsbCommsDLL.dll are in the same location as ADF7020Demo.exe.

Once the executable runs the RPC (method of communication between ADuC847 and PC) initialises and the RPC and MAC versions appear on the log window as in Figure 3.

Table 1 shows the Software releases and the corresponding RPC and MAC versions.

| Software Version | <b>RPC</b> version | MAC version |
|------------------|--------------------|-------------|
| Ver1.0           | 0x16               | 0x1F        |
|                  |                    |             |
|                  |                    |             |

Table 1

| 7020Demo                                                                                                    |                             |                         |                      |
|----------------------------------------------------------------------------------------------------|-----------------------------|-------------------------|----------------------|
| EEPROM Editor         Read Word         Erase Word           Byte Address         Data Word         Write Word         Erase All           0x0000         0x00000000         Write Word         Erase All                                                                                                    | Edit Protocol Configuration | Close                   | ANALOG<br>DEVICES    |
| Transmit Data                                                                                                    |                             | ,                       |                      |
| Destination address Data                                                                                                    |                             |                         | (0 bytes)            |
| Acknowledged     Ackinowledged     Ackinowl | be entered Transmit         | Purge Packet Read Tx Du | ty Cycle Log to file |
| Please wait, initialising<br>RPC initialised<br>Target S/W RPC version 0x16, MAC version 0x<br>Initialisation complete                                                                                                    | :1F                         |                         | <u></u>              |

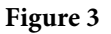

# 3.2 The GUI

The development kit comes with the code image pre-programmed on the ADuC847. On power up of the board, the code image looks at a number of locations on the ADuC847 on-board EEprom. This EEprom contains the ADF7020 configuration parameters as well as all the user-definable protocol parameters and the demo settings.

ADF7020Demo.exe allows the user to edit all values in this EEprom and thus configure the protocol, the RF parameters and also chose the demo to be run.

#### 3.2.1 Main GUI

To run a demo, a minimum of two development boards and two ADF7020 RF modules are required. One unit will be configured as a Base Unit and all subsequent units will be configured as End Points using the ADF7020Demo.exe

On running ADF7020Demo.exe the main GUI appears, as shown in Figure 4.

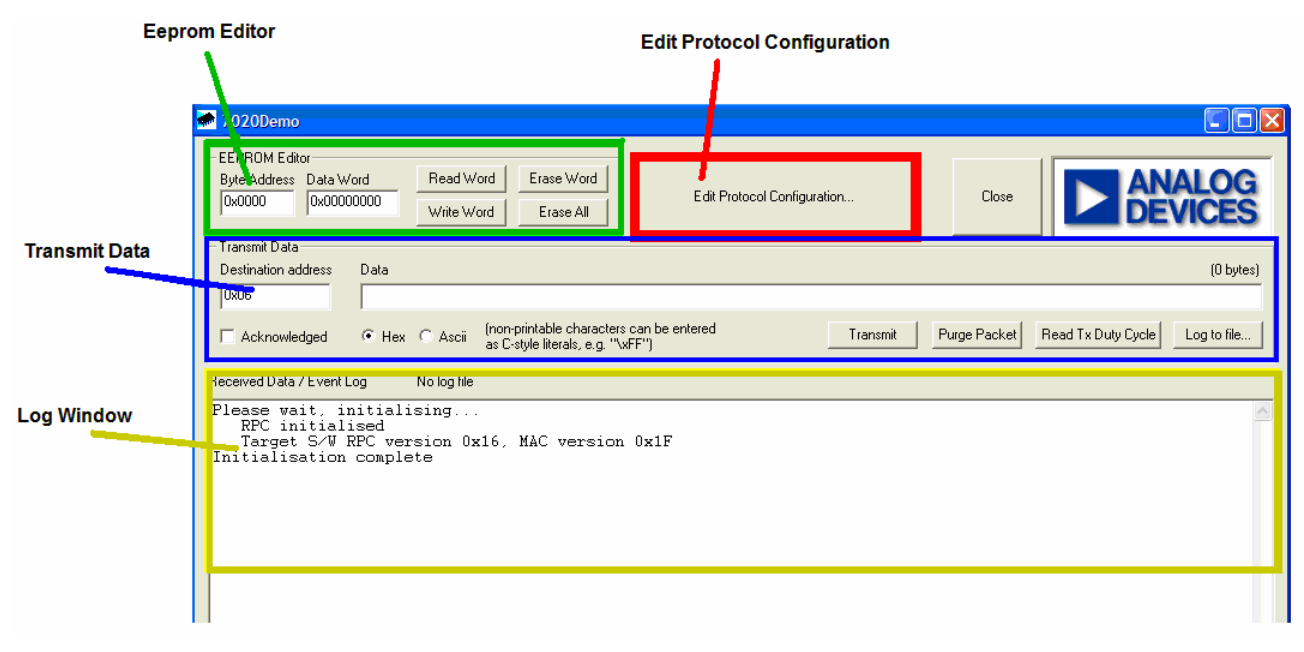

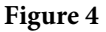

#### 3.2.1.1 EEPROM Editor

This allows the user to write to individual addresses in the configuration EEprom. Normally all the EEprom values are loaded in the *Edit Protocol Configuration* window (see below), but the EEprom editor allows the user to both check and edit individual EEprom values without doing a full EEprom load (as is the case in the *Edit Protocol Configuration*). This editor is also used when selecting which demo to run as EEprom address 0x0000 is used to set the demo (see Section 3.3).

#### 3.2.1.2 Transmit Data

This section allows the user to send data from the USB connected unit to another unit (either a Base Unit or End Point). The address of the intended receiver is placed in *Destination Address*. The data to be sent can either be entered in ASCII or Hex. The message can also be set to require an Acknowledge from the destination unit (select *Acknowledged*).

Select *Transmit* to send the message. The option to *Log to File* is also included here which logs any received data/error messages to a user specified file. It is also possible to read the transmit duty cycle of the unit connected to the PC. This is particularly useful in trying to meet the ETSI duty cycled limitations (see the *User Manual* for more information on how the duty cycle monitor works).

#### 3.2.1.3 Log Window

All received messages are logged in this window. All transmissions (excluding acknowledges) are also logged in this window as success/failures.

#### 3.2.1.4 Edit Protocol Configuration

This takes the user to another GUI window which allows full configuration of the protocol and RF parameters (see the next section).

#### 3.2.2 Protocol Configuration

On pressing the protocol Configuration Button on the main GUI, the user is taken to the ADF7020 protocol configuration window. This is shown in Figure 5.

| Load/Save<br>Configuration | ADF7020 and Protocol Co<br>Configuration Name<br>No config loaded                                                                                                    | Load Config File     Import Rx Registers     OK     Transmit<br>Register       Save Config File     Write to EEPROM     Cancel     settings                                                                                                    |
|----------------------------|----------------------------------------------------------------------------------------------------|----------------------------------------------------------------------------------------------------|
| Rx<br>Register<br>Settings | Rx Register Settings           R0         0x0000000           R1         0x0000000           R2         0x0000000           R3         0x0000000           R4         0x0000000           R5         0x0000000           R6         0x0000000           R9         0x0000000           R11         0x0000000 | Tx Register Settings<br>R0       0x00000000       R2       0x00000000         PHY Configuration (Must match 7020 Register Settings)       Xtal Freq       0       Calc Synth Regs         Xtal Freq       0       PA Level       0       Calc PA Reg         Baud rate       0       RSSI Threshold       0         Byte       0       TxRx Turnround Time       0         Byte       0       CCA Num Measurements       0         Tx Sync Word       0x000000       Calc Rx Sync Word Reg       Use Tx Clk From 7020                                                                                                    |
| MAC<br>Configuration       | MAC<br>Unit Address 0<br>Address 0<br>Unit Is BS<br>Max Address 0<br>Max Address 0<br>Max Payload 0<br>Num BS Tx 0<br>Buffers 0<br>Status                                                                                                    | Max Retries       0       Enable Hopping       Debug Hopping       I         Return To CCA After Max Retries       Hop Delta Freq / 100       0       0       0         Use CSMA       Hopping Code       0       0       0       0       0         Max CCA After mpts       0       BS Beacon Spacing       0       0       0       0       0       0       0       0       0       0       0       0       0       0       0       0       0       0       0       0       0       0       0       0       0       0       0       0       0       0       0       0       0       0       0       0       0       0       0       0       0       0       0       0       0       0       0       0       0       0       0       0       0       0       0       0       0       0       0       0       0       0       0       0       0       0       0       0       0       0       0       0       0       0       0       0       0       0       0       0       0       0       0       0       0       0       0       0 |

Figure 5

#### 3.2.2.1 Load/Save Configuration

This section of the GUI window allows loading of a preset configuration, saving of a configuration and downloading of a configuration. The option to save configurations is included due to the number of variable parameters. The software comes with eight preset configurations which can be loaded using the *Load Config File* button. The eight preset configurations are as follows

#### 1. EP\_GFSK\_10800\_ETSI\_868

This configuration sets up an End Point using GFSK modulation with a 10.8kbps data rate and 21.6kHz deviation. Uses the ETSI duty cycled protocol at 868 MHz.

#### 2. BS\_GFSK\_10800\_ETSI\_868

This configuration sets up a Base Unit using GFSK modulation with a 10.8kbps data rate and 21.6kHz deviation. Uses the ETSI duty cycled protocol at 868 MHz.

#### 3. EP\_FSK\_10800\_ETSI\_868

Same as 2 except FSK is used.

4. BS\_FSK\_10800\_ETSI\_868

Same as 2 except FSK is used.

5. EP\_FSK\_2000\_ETSI\_433

Same as 3 except at 433MHz and 2kbps data rate.

6. BS\_FSK\_2000\_ETSI\_433

Same as 4 except at 433MHz and 2kbps data rate.

7. EP\_FSK\_10800\_FCC\_FH\_915

This configuration sets up an End Point using FSK modulation with a 10.8kbps data rate. Uses the frequency hopping protocol (FCC 15.247) at 902-928MHz.

8. BS\_FSK\_10800\_FCC\_FH\_915

This configuration sets up a Base Unit using FSK modulation with a 10.8kbps data rate. Uses the frequency hopping protocol (FCC 15.247) at 902-928MHz.

All of the above preset configurations can be opened and inspected before downloading to the Configuration EEprom on the development board. The EEprom is not loaded until the *Write to EEprom* button is pressed. Before loading the EEprom all parameters on the GUI can be changed to suit the user's needs. Alternatively the user may wish to build up a configuration from scratch, in which case they should refer to the *User Manual* for more information on the various tradeoffs and limits on both the MAC and PHY parameters.

#### 3.2.2.2 Receive Register Settings

The Receive Register Settings can be entered for registers 1-6, 9 and 11 of the ADF7020. The register map can be found on the ADF7020 data sheet. To calculate the register settings it is best to use *ADF7020Registers.exe* (see Section 4). It is also possible to save the receive register settings in *ADF7020Registers.exe* and load them into *ADF7020Demo.exe* using the *Import Rx Registers* button.

#### 3.2.2.3 Transmit Register Settings

It is required to program only 3 registers (register 0, 1 & 2) to set the ADF7020 up in transmit mode (and register 1 is the same in transmit or receive). It is advisable to use the ADF7020 datasheet in conjunction with *ADF7020Register.exe* to choose these values. The transmit register values should also correlate with the PHY parameters.

#### 3.2.2.4 PHY Configuration

This section of the GUI window allows the user to set the various PHY level parameters of the RF link. Parameters like baud rate, preamble length and RSSI threshold can be set. The PHY parameters chosen here should correlate with the ADF7020 register settings, as changing them does not automatically update the register values.

The button Calculate Synth regs will use the xtal frequency, R divider value and base frequency to quickly update

register 0. The button *Calculate PA reg* uses the value of PA Level to quickly update register 2. Both these buttons should just be used to update previously entered values in register 0 & 2.

For further details on the variable parameters in the PHY layer the user is referred to the *User Manual*. It is recommended to read the manual before proceeding with altering these parameters from the preset configurations.

#### 3.2.2.5 MAC Configuration

The MAC section of the GUI window allows the user to set numerous MAC level parameters like frequency hopping, CSMA and whether the unit is an End Point or Base Unit. Many of these parameters have specific limits, key trade offs and large implications on the protocol and regulation standards. It is therefore advised to read the *User Manual* before attempting to alter these parameters from any of the eight preset configurations.

#### 3.2.3 Loading the Configuration

Once the various settings have been chosen for the board, they must be loaded to the EEprom. This is carried out by selecting *Write to EEPROM* which is a button in the Load/Save Configuration section of the GUI window (see Figure 5).

The user will be asked if they wish to erase the current EEprom values before downloading the new values. It is recommended to clear the EEprom values.

The EEprom load should take about 4-5 seconds. *"Programming entire configuration into EEprom"* will appear on the log window. *"Complete"* will appear once the EEprom load has finished.

### 3.3 Running a Demo

Once a board's EEprom has been loaded with a protocol configuration all that is required is to choose which demo to run. A demo is selected by editing the value in address 0 of the configuration EEprom. This value is entered using the EEprom editor (Section 3.2.1.1) on the main GUI window. End Points and Base Units have different demos, which can be run at the same time.

#### 3.3.1 RPC

RPC stands for Remote Procedure Call. The RPC system is used to allow control of an EP or BS from a PC. It allows the same interface on the PC as on the target hardware, permitting software to be tested and debugged on a PC before rebuilding.

On the development board there is an RPC button/switch (S4). If the board is to be connected to the PC **and** ADF7020Demo.exe is to be run then the RPC button should be held when powering up the board (i.e. connecting USB cable).

If the board is just connected to the PC for power or to run ADF7020Registers.exe then the RPC button doesn't need to be held on power up.

#### 3.3.2 End Point Demos

The following values can be entered in address 0x0000 of the EEprom to run a particular demo. The EP demos are independent of whether RPC is on or off.

| Value                                   | Demo                                                                                 |
|-----------------------------------------|--------------------------------------------------------------------------------------|
| 0xFFFFFFF                               | Default Demo: test messages to BS every 5 seconds                                    |
| 0x <mark>??</mark> 0000 <mark>02</mark> | Test messages to BS every 0x?? seconds                                               |
| 0x <b>??</b> 0000 <mark>04</mark>       | Temperature messages to BS every 0x?? seconds                                        |
| 0x <mark>??</mark> 0000 <b>40</b>       | Persist with the same test packet # when MAC refuses to transmit, every 0x?? Seconds |
| 0x <b>FF</b> 0000 <b>??</b>             | Test Message every 5 seconds (either of 3 above demos)                               |

#### Table 2

#### 3.3.3 Base Unit Demos

The Base unit will only run a demo if RPC is inactive. The demos on the base unit send downlink messages (Base Unit to End Point Unit). These messages are just test messages with incrementing numbers.

The lower nibble of this test message is displayed on the End Point's display LEDs. Thus using this demo it is possible to carry out a range test as both Base Unit and End Point can operate independently of the PC (powered using supplied battery).

| Value                             | RPC | Demo                                                          |
|-----------------------------------|-----|---------------------------------------------------------------|
|                                   |     | Default Demo: Test Messages to EP #6 and #7 every 20 seconds. |
| 0xFFFFFFFF                        | OFF | (Range Testing Demo)                                          |
|                                   |     | Test messages to EP #6 and #7, every 0x?? seconds             |
| 0x <b>??</b> 0000 <mark>01</mark> | OFF | (Range Testing Demo)                                          |
|                                   |     |                                                               |
| 0xFF0000??                        | OFF | Test Message every 5 seconds (either above 2 demos)           |
| Any                               | ON  | No Demo                                                       |

#### Table 3

#### 3.3.4 Procedure for setting up a demo

#### **Base Unit**

- 1. Connect a board (it is not necessary to have the RF module connected to the development board). Ensure that the USB drivers have previously been installed.
- 2. Start *ADF7020Demo.exe*. Ensure the correct MAC and RPC version load.
- 3. Enter the *Edit Protocol Configuration* window by clicking on the button.
- 4. Load a preset configuration using *Load Config File* (ensuring it's a Base Unit configuration). Ensure that *Unit is BS* is selected in the MAC parameters.
- 5. Once the configuration has been finalised, load it to the EEprom by selecting *Write to EEprom*. Return to main window by clicking OK. Wait a few seconds (4-5) until Complete appears in the Log Window.

6. Close *ADF7020Demo.exe*. Disconnect board.

#### **End Point**

- 1. Connect a board (it is not necessary to have the RF module connected to the development board).
- 2. Start *ADF7020demo.exe*. Ensure the correct MAC and RPC version load.
- 3. Enter the *Edit Protocol Configuration* window by clicking on the button.
- 4. Load an EP preset configuration using *Load Config File* (ensuring it's the corresponding EP configuration for the previously loaded BS).
- 5. Once the configuration has been finalised, load it to the EEprom by selecting *Write to EEprom*. Return to main window by clicking OK. Wait a few seconds (4-5) until *Complete* appears in the Log Window.
- 6. To tell the development board which demo to run, address 0x0000 of the EEprom must be programmed. Using the EEprom Editor (see 3.2.1.1), write 0x02000004 to address 0x0000.
- 7. Close ADF7020Demo.exe. Disconnect Board.
- 8. Repeat 1-6 for further End Points ensuring each is addressed differently.

#### Starting Demo

- 1. Power up each End Point, either from another PC through the USB, a 9V supply or using the supplied battery. Ensure an ADF7020 RF daughter card is connected to each board. The CPU LED (D5) should begin to flash.
- 2. Connect the BS to the PC ensuring that the switch S2 is ON and the RPC button was pressed on power up.
- 3. Run ADF7020Demo.exe.
- 4. Received messages showing the temperature from each EP should begin to appear in the log window.

#### 3.3.5 Log Window Structure

The structure of a received message in the log window is shown in Figure 6.

The first line contains information on the message source address and the Received Signal Strength (RSSI) of the received signal. The second line gives the first 128 bits in 16x8-bit Hex values. At the end of this line, the ASCII representation of these values is given.

The second line contains the next 128 bits of the message, displayed as in the first line. As the message shown in Figure 6 is only 200 bits, the second line displays the remaining 72 bits. The corresponding ASCII values (9 characters) are shown at the end of the line.

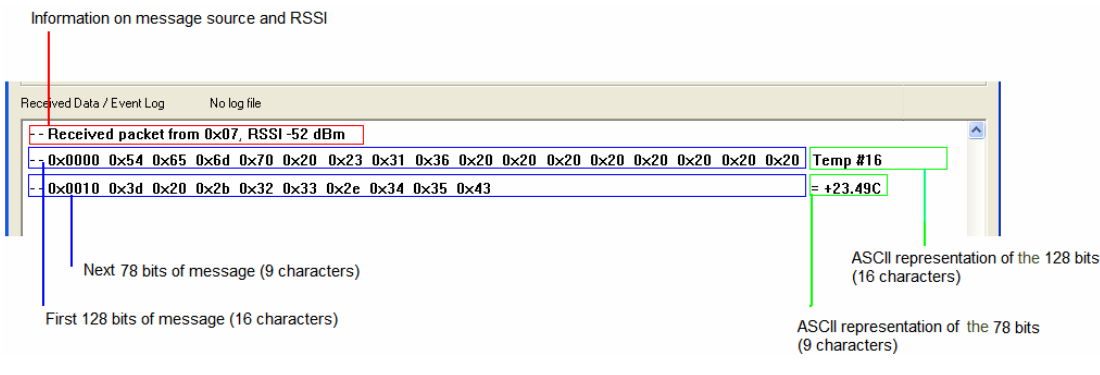

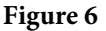

#### 3.3.6 Sample Demo Windows

#### 1. EP #7 temperature message to BS

The Base Unit is connected to the PC with RPC on.

End Point (#7) is stand alone with RPC disabled (battery powered). The demo used was *Temperature messages to BS* every 3 seconds (0x03000004 in address 0x0000).

The screen shot of the log window (for the BS, as it's connected to the PC), is shown in Figure 7.

| 🖝 7020Demo                                                                                                    |                                       |
|----------------------------------------------------------------------------------------------------|---------------------------------------|
| EEPROM Editor Byte Address Data Word Read Word Erase Word Dx00000 Write Word Erase All Edit Protocol Configuration                 |                                       |
| Transmit Data<br>Destination address Data                                                                                          | (0 bytes)                             |
| 0x06                                                                                                    |                                       |
| Acknowledged     Actii     Inon-printable characters can be entered     Transmit     Purge F     as C-style literals, e.g. "\xFF") | Packet Read Tx Duty Cycle Log to file |
| Received Data / Event Log No log file                                                                                              |                                       |
| Received packet from 0x07. R551-52 dBm<br>0x0000 0x54 0x65 0x6d 0x70 0x20 0x23 0x31 0x36 0x20 0x20 0x20 0x20 0x20 0x20 0x20 0x2    | 0x20 0x20 Temp #16<br>= +23.49C       |
| Received packet from UxU/, KSSL -60 dbm<br>0x0000 0x54 0x55 0x54 0x70 0x20 0x23 0x31 0x37 0x20 0x20 0x20 0x20 0x20 0x20 0x20 0x2   | 0x20 0x20 Temp #17<br>= +23.45C       |
| 0x0000 0x54 0x65 0x6d 0x70 0x20 0x23 0x31 0x38 0x20 0x20 0x20 0x20 0x20 0x20 0x20 0x2                                              | 0x20 0x20 Teap #18<br>= +23.42C       |
| 0x0000 0x54 0x65 0x6d 0x70 0x20 0x23 0x31 0x39 0x20 0x20 0x20 0x20 0x20 0x20 0x20 0x2                                              | 0x20 0x20 Teap #19<br>= +23.42C       |
| 0x0000 0x54 0x65 0x6d 0x70 0x20 0x23 0x32 0x30 0x20 0x20 0x20 0x2                                                                  | 0x20 0x20 Temp #20<br>= +23.40C       |
| 0x0000 0x54 0x65 0x6d 0x70 0x20 0x23 0x32 0x31 0x20 0x20 0x20 0x20 0x20 0x20 0x20 0x2                                              | 0x20 0x20 Temp #21<br>= +23.37C       |
| 0x0000 0x54 0x65 0x6d 0x70 0x20 0x23 0x32 0x32 0x20 0x20 0x20 0x2                                                                  | 0x20 0x20 Temp #22<br>= +23.31C       |
| 0x0000 0x54 0x65 0x6d 0x70 0x20 0x22 0x32 0x32 0x20 0x20 0x20 0x2                                                                  | 0x20 0x20 Teap #23<br>= +23.27C       |
| 0x0000 0x54 0x65 0x6d 0x70 0x20 0x22 0x32 0x34 0x20 0x20 0x20 0x20 0x20 0x20 0x20 0x2                                              | 0x20 0x20 Temp #24<br>= +23.22C       |

Figure 7

#### 2. BS Test Message to EP & EP Test Message to BS

End Point #7 is connected to the PC with RPC on. The Demo used was *Test Messages* to Base Unit every 4 seconds (0x04000004 in address 0x0000).

The Base Unit is stand alone with RPC disabled (battery powered). The demo used was *Test messages to EP* every 8 seconds (0x08000001 in address 0x0000)

The screen shot of the log window (for the EP, as it's connected to the PC), is shown in Figure 8.

| 7020Demo                                                                                                    |                                            |
|----------------------------------------------------------------------------------------------------|--------------------------------------------|
| Byte Address         Data Word         Read Word         Erase Word           0x0000         0x00000000         Write Word         Erase All |                                            |
| Transmit Data                                                                                                    | ,                                          |
| 0x06                                                                                                    | (0 bytes)                                  |
| Acknowledged     Or Hex     C Ascii     (non-printable characters can be entered     ar C-otyle iterate, e.g. "vxFr")     Transmit     Pu    | urge Packet Read Tx Duty Cycle Log to file |
| Received Data / Event Log Nolog file                                                                                                    |                                            |
| Received packet from 0x01, RSSI -53 dBm<br>0x0000 0x68<br>Transmit to address 0x01 succeeded                                                 | h                                          |
| Transmit to address 0x01 succeeded<br>Received packet from 0x01, RSSI -52 dBm<br>0x0000 0x69<br>Transmit to address 0x01 succeeded           | i                                          |
| Transmit to address 0x01 succeeded<br>Received packet from 0x01, RSSI -55 dBm<br>0x0000 0x6a<br>Transmit to address 0x01 succeeded           | j                                          |
| Transmit to address 0x01 succeeded<br>Received packet from 0x01, RSSI -52 dBm<br>0x0000 0x6b<br>Transmit to address 0x01 succeeded           | k                                          |
| Transmit to address 0x01 succeeded<br>Received packet from 0x01, RSSI -53 dBm<br>0x0000 0x6c<br>Transmit to address 0x01 succeeded           | 1                                          |
| Transmit to address 0x01 successed<br>Received packet from 0x01, RSSI -53 dBm<br>0x0000 0x6d                                                 | *                                          |
| Iransmit to address 0x01 succeeded<br>Transmit to address 0x01 succeeded<br>Received packet from 0x01, RSSI -51 dBm<br>0x0000 0x6e           | n                                          |
| Transmit to address 0x01 succeeded                                                                                                    | ~                                          |

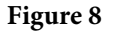

# 3.4 What the development Board LEDs mean

The Development board has numerous LEDs which are highlighted in Figure 9.

1. USB LED

This LED indicates when the board is being supplied with power from the USB. This LED will always turn on when the development board is connected to a PC via a USB cable.

#### 2. RPC LED

This LED indicates when information is being sent to the PC via the USB. Also if a board is being powered from the USB but RPC is off this light will remain ON.

#### 3. Power LED

This LED indicates when power is being supplied to the board.

#### 4. CPU LED

This LED indicates when the MAC running on the ADuC847 is awake.

5. Display LEDs

These four LEDs are tied to the lower nibble of the ADuC847 GPIO port P0. Depending on whether the unit is a base unit or an End Point and on various other protocol/demo settings these LEDs have different functions. A full explanation of their purpose is given in the *User Manual*.

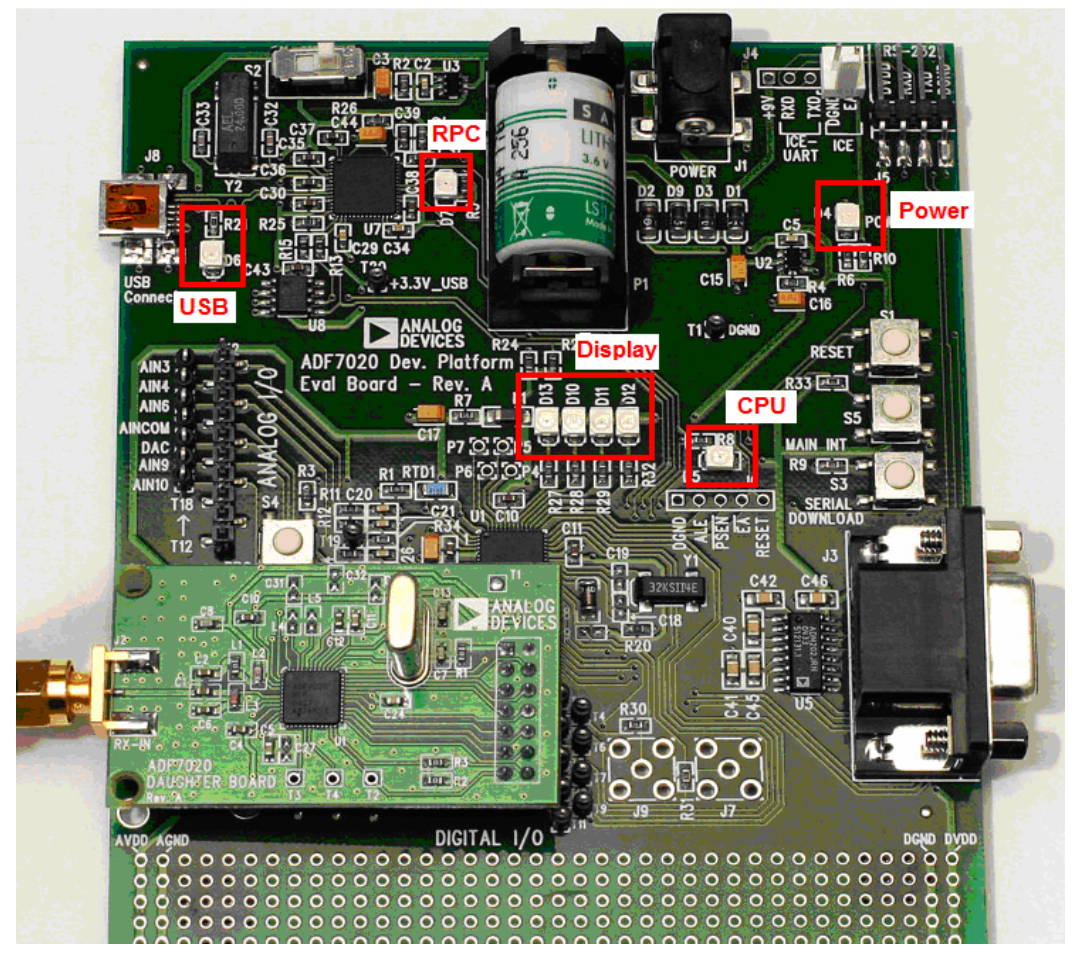

Figure 9

# 4 ADF7020Registers.exe

This application allows low level configuration of the ADF7020, by calculating the parts register settings and downloading of these settings through the USB. The application can be used either as calculation tool to check register values without downloading them to the ADF7020, or simply as a method of programming the ADF7020 and doing low-level (e.g. BER, data rate, modulation type) device evaluation.

*ADF7020Registers.exe* may also be opened at the same time as *ADF7020Demo.exe*, which is helpful when setting up the ADF7020 register values in the protocol configuration window.

The full application name is ADF7020Registers\_VerX.exe, where the X is the current version number.

### 4.1 Using ADF7020Registers.exe

To use ADF7020Registers as a low level configuration tool for the ADF7020 settings, independent of any protocol then the protocol will have to be first disabled. To do this use the EEprom Editor tool in ADF7020Demo.exe and program address 0x0000 with 0x000000FF.

| EEprom Address | EEprom Value | Function                                                                                  |
|----------------|--------------|-------------------------------------------------------------------------------------------|
| 0x0004         | 0x000000FF   | Protocol deactivated and demos disabled. Use this configuration with ADF7020Registers.exe |

Table 4

### 4.2 The GUI

The main GUI window is shown in Figure 10. If the application is just to be used as a register calculator (e.g. with *ADF7020Demo.exe*) then *Connect USB* should NOT be pressed. The *Connect USB* button (in the top RHS of the GUI) should be pressed if a development board with an ADF7020 RF module is connected to the PC via the USB and the user wishes to program the ADF7020 registers. When the button is pressed the RPC and MAC version should appear in the *Connected* box at the top of the GUI.

| ode                 |                     |                    | Powerdown/Bia      | s Currents              |            |           |              |                |            |             |             |
|---------------------|---------------------|--------------------|--------------------|-------------------------|------------|-----------|--------------|----------------|------------|-------------|-------------|
| ⊂Tx ● Bx            |                     |                    | PLL                | Γ                       | On         | -         |              |                |            |             | ICE         |
| LL Options          |                     |                    | PA Output Stage    | • [                     | On         | -         | VCO/LN4      | V/Mixer        |            | Con         | nect USB    |
| rystal frequency    | 11.05920            | MHz                | Mute PA Until Lo   | ock                     | On         | -         |              |                |            | 1000        |             |
| F Channel frequency | 868.29995           | MHz                |                    |                         |            |           |              |                |            | Disco       | nnect US    |
| FD Frequency        | 11.05920            | MHz                | - Modulation optic | ins                     |            | -         |              |                |            |             |             |
| ractional N         | 16244               |                    | Modulation sche    | me  F                   | 5K _       | 1         |              |                |            |             |             |
|                     |                     |                    | Desired deviatio   | n 5                     | )          | kHz       | Demod type   | Correlator/dem | odulator 💌 |             |             |
| narge pump current  | 1.444 mA            | Change             | Actual deviation   | 4                       | 9.950      |           | IF bandwidth | 150 kHz        | -          | Save        | e settings  |
| atures              |                     |                    | Data rate          | 15                      | 9          | –<br>kbps |              |                |            | Land        |             |
| ystal Oscillator    | On                  | -                  | Demod BW           | 1                       | 5.470      | –<br>kHz  |              |                |            |             | i seturiys. |
| UXOUT               | Digital lock detect |                    | Rx CLK             | 1                       | 9.200      | –<br>kHz  |              | AFC/A          | Advanced   |             |             |
| ock Out Frequency   | OFF                 | •                  | -Power amplifier ( | output                  |            |           |              |                |            |             |             |
| x Data Invert       | Off                 |                    | High level (=1)    |                         | e e        | а.<br>1   | <u>, , ,</u> |                | 5.60 dBm   |             |             |
|                     |                     |                    |                    |                         |            |           | <u></u>      |                |            |             | Exit        |
|                     |                     |                    | Low level (=0)     | 1                       | )          |           | 1 21 1<br>   |                | n/a        |             |             |
|                     | Desider 2 D         | anista O Danista A | Desister F         | Desiden C               | Desister 7 | Desident  | 0 Decider 0  | Desides 10     | Desider 11 | Desister 12 | Deside      |
| a73f740 0x0046901   | 1 0x80256032 0xl    | 006f1253 0x0000025 | 4 0x0002aa05 0     | negister 6<br>x0dd00378 | 0x00000007 | 0x000000  | 08 0x0000000 | 9 0x0000000a   | 0x00002f7b | 0x0000000c  | 0x0000      |
| 1                   | Undate              |                    | Undate             | Undate                  | Undate     | Undate    | Undate       | Undate         | Undate     | Undate      | Llod        |

#### Figure 10

After selecting Transmit (Tx) or Receive (Rx) mode, you can select the required modulation scheme by clicking on the drop-down box in the *Modulation Options* section.

The GUI window is divided up into several sections some of which have their own sub-windows which are indicated by a raised button. For example in the *Modulation Options* section, one can enter the sub-window by clicking on the *AFC/Advanced* button.

In the FSK panel you should enter the deviation frequency, data-rate, demodulation type and IF Bandwidth. In Rx mode all the appropriate clock frequencies are chosen for you based on these inputs. You will need to click on the *AFC/Advanced* button to force the software to auto-calculate these clock frequencies which will be displayed on the *AFC/Advanced* sub-window.

Another feature of the software is to display the output of the Readback pin on the ADF7020 (see the Readback section in ADF7020 Datasheet for more details). This can display the battery voltage, temperature and external ADC input or frequency error.

For direct programming of the ADF7020, values can be entered manually (in hex) into the register boxes at the bottom of the screen. To upload the current values in the register boxes, the user must either select *Update 0-6* or update each register individually.

# 5 Using the Application software with other ADF702X Modules

Both *ADF7020Demo.exe* and *ADF7020Registres.exe* are specifically intended for the ADF7020. It is intended in future releases of the application software to incorporate the ADF7025 and other ADF702X devices.

However the development kit can still currently be used with other ADF702X devices, once the user takes into account some considerations.

## 5.1 ADF7020Demo.exe with another ADF702X Module

The protocol will operate independent of which ADF702x device is connected, but the application software will not. The main consideration is that each ADF702X device may have slightly different register maps. To use the *ADF7020Demo.exe* application to set up a network with an ADF702X device other than the ADF7020 one should use the following steps:

- 1. Connect the development board (with attached ADF702X device) to the PC via the USB. Run the ADF7020Demo.exe.
- 2. Enter the protocol configuration window. Using the ADF702X Data Sheet, the user should then calculate the correct Receive and Transmit register settings for their RF link. These should be directly entered into the available spaces for each register value on the GUI window.
- 3. In the PHY section of the GUI, the correct parameters should be entered but *Calc Synth Regs* and *Calc PA Reg* should not be pressed (as this will change the register values).
- 4. Enter the MAC parameters as normal.
- 5. Save the configuration and name it appropriately, so that the configuration is available for future use.
- 6. Load the configuration to the EEprom by selecting *Write to EEPROM*.
- 7. Click OK and wait for 4-5 seconds for *Complete* to appear in the Log window.

For each unit, be it End Point or Base Unit this procedure should be followed.